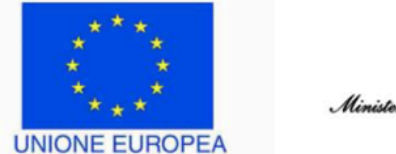

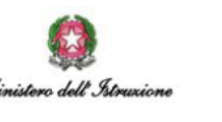

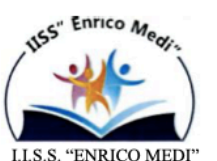

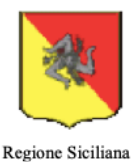

## ISTITUTO DI ISTRUZIONE SECONDARIA SUPERIORE "Enrico Medi" – Randazzo (CT)

Ad indirizzo tecnico: Istituto Tecnico Commerciale (AFM– Turismo) -Tecnico Agrario Ad indirizzo professionale: Enogastronomia e Ospitalità Alberghiera – Agricoltura e Sviluppo Rurale Ad indirizzo liceale: Liceo Classico e Linguistico

Codice Istituto: CTIS00600C

Codice fiscale: 83001470877

Circ. N. 149

Randazzo 02/12/2022

Ai Genitori Al D.S.G.A - Sito WEB -

Oggetto: Modalità di prenotazione - Manuale per il genitore

- 1. Accedere ad ARGO DID UP con le proprie credenziali;
- 2. Dal menù di sinistra cliccare sul pulsante "Servizi Classe" e poi su "Ricevimento Genitori";
- 3. Si aprirà una nuova finestra Cliccare su "+Nuova Prenotazione";
- 4. Verrà visualizzata una finestra con l'elenco di tutti i docenti della classe; Cliccare sul nome del docente con la quale si vuole prenotare un colloquio;
- 5. Apparirà il calendario degli incontri; cliccare sull'orario desiderato;
- 6. Cliccare sul pulsante "+Nuova Prenotazione" e scegliere il nome del genitore che vuole prenotare l'incontro;
- 7. Cliccare sul tasto conferma;
- 8. Confermata la prenotazione del colloquio, chiudere la finestra.
- 9. Cliccare sul pulsante "Ricevimento Genitori" per visualizzare le prenotazioni; nella stessa finestra in basso appariranno tutte le prenotazioni effettuate e sarà possibile inserirne altre o modificare le precedenti, annullarle o stamparle cliccando sui relativi pulsanti.
- 10.Per effettuare altre prenotazioni ripetere i passi indicati in questo elenco;
- 11.Per uscire dal programma cliccare sul tasto "Esci"

IL DIRIGENTE SCOLASTICO Prof.ssa Miano Maria Francesca Firma autografa sostituita a mezzo stampa ai sensi dell'art. 3, comma 2, del D.Lgs. 39/93